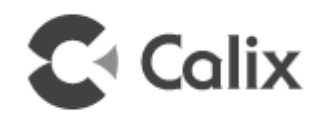

# Calix T07xG HGU ONT Operation and Maintenance Guide

July 2013

#220-00589, Rev 10

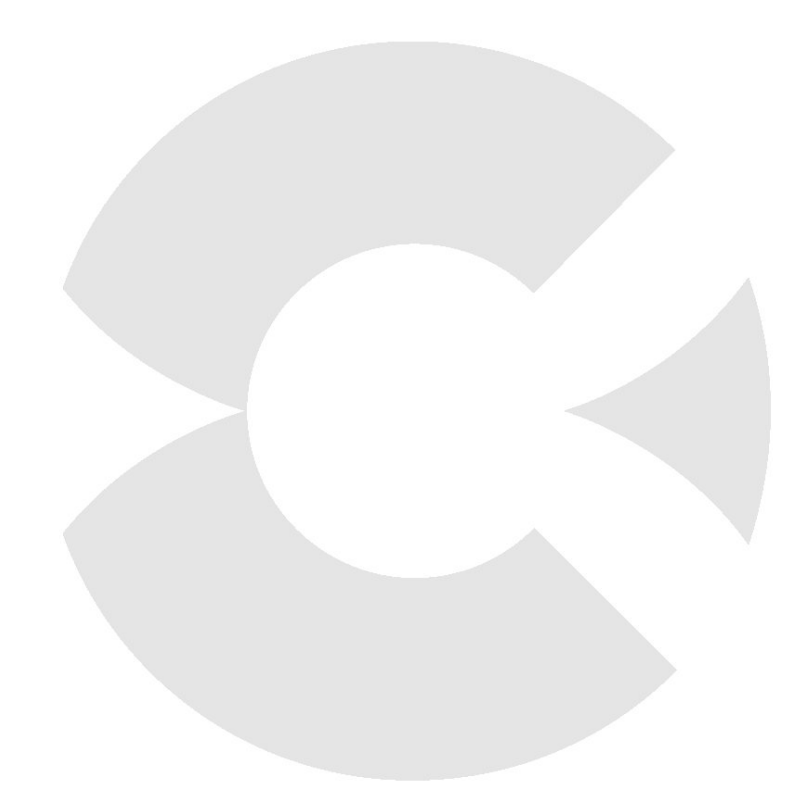

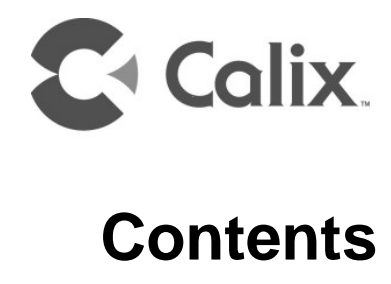

| About This Document5                      |
|-------------------------------------------|
| Revision History6                         |
| Product Introduction7                     |
| Chapter 1: ONT Configuration11            |
| Web GUI Access Through LAN Ports12        |
| ONT Login14                               |
| Web GUI Access Through Active WAN Ports15 |
| Configuration Interface Introduction16    |
| Status17                                  |
| Device Information                        |
| Network                                   |
| LAN                                       |
| Security                                  |
| Firewall                                  |

| Application                                                                                                    | 42                                                 |
|----------------------------------------------------------------------------------------------------|----------------------------------------------------|
| NAT<br>DDNS<br>NTP<br>USB Storage                                                                                                    | 42<br>44<br>45<br>46                               |
| Maintain                                                                                                    | 47                                                 |
| Password<br>SLID Configuration<br>Configuration Backup<br>Configuration Restore<br>Firmware Upgrade<br>Reboot Device<br>Factory Default<br>Diagnose<br>Log<br>Language | 47<br>48<br>50<br>51<br>52<br>53<br>54<br>55<br>56 |
| Chapter 2: LEDs                                                                                                    | 57                                                 |
| T072G LEDs                                                                                                    | 58                                                 |
| T073G, T076G, and T077G LEDs                                                                                                    | 60                                                 |
| Chapter 3: Frequent Asked Questions                                                                                                    | 63                                                 |
| Chapter 4: Abbreviations                                                                                                    | 65                                                 |

## **About This Document**

This document describes the Web based configuration management interface of the T07xG Optical Network Termination (ONT). T07xG ONT's include T072G, T073G, T076G, and T077G, this document is applicable to them all. The differences on the management interface to the four models are identified by Notes.

## **Revision History**

#### **Revision History**

| Revision | Summary of Changes                                                                               |
|----------|--------------------------------------------------------------------------------------------------|
| А        | Initial document for the T07xG ONT.                                                              |
| В        | Document updated for the LED figures.                                                            |
| С        | Document updated for the DNS_Suffix and DSCP Remark web GUI screens.                             |
| D        | Document updated for the NAT Fullcone web GUI screen.                                            |
| Е        | Document updated for the Web GUI access through active WAN ports with R11A CP8.                  |
| 10       | Updated to include the Public Bridged WiFi configuration (for SW release 4.1.31.411 or greater). |

## **Product Introduction**

The T07xG ONTs are ITU-T G.984 compliant devices that receive voice, data, and video traffic in the form of optical signal from the service provider Passive Optical Network (PON) and transmitted it to the desired format at residential or business premises. Upstream traffic is likewise transmitted to the PON network through the fiber optic cable. A single optical fiber carries both upstream and downstream traffic. Figure **T072G Overview** shows the T072G ports and buttons.

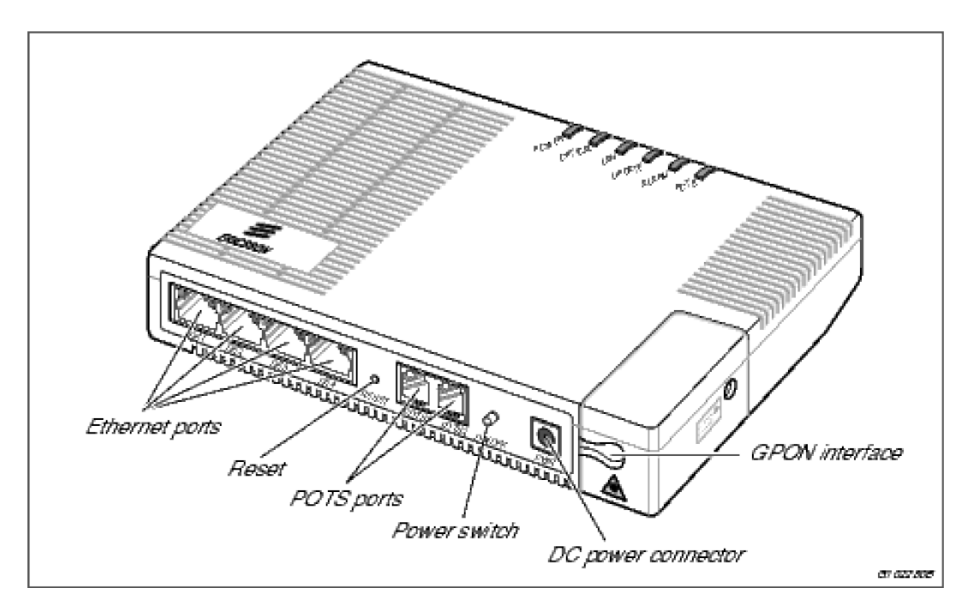

Figure 1: T072G Overview

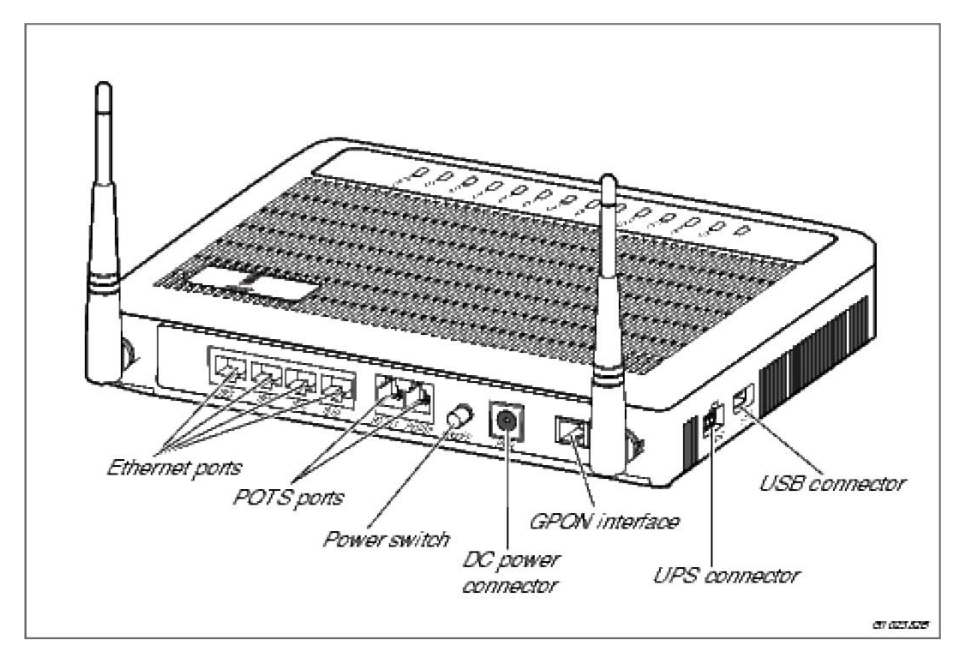

Figure **T073G Overview** shows the T073G ports and buttons.

Figure 2: T073G Overview

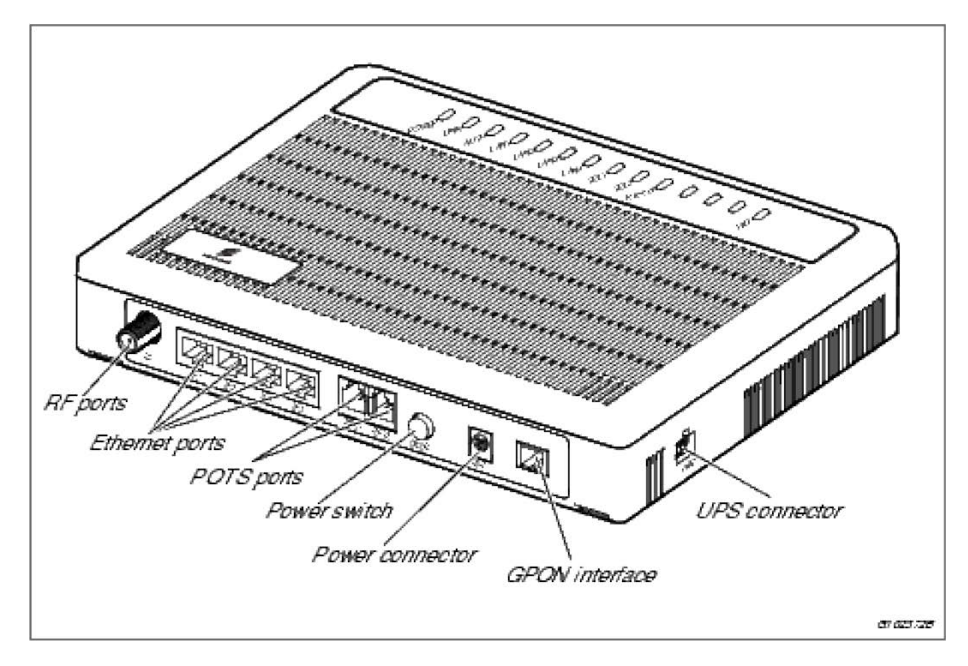

Figure **T076G Overview** shows the T076G ports and buttons.

Figure 3: T076G Overview

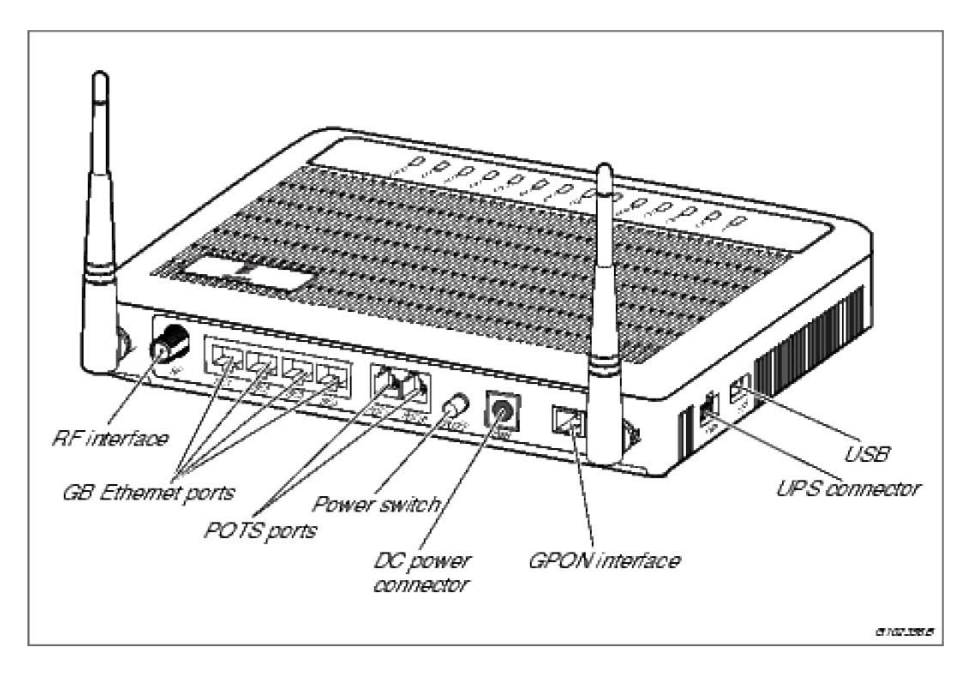

Figure **T077G Overview** shows the T077G ports and buttons.

Figure 4: T077G Overview

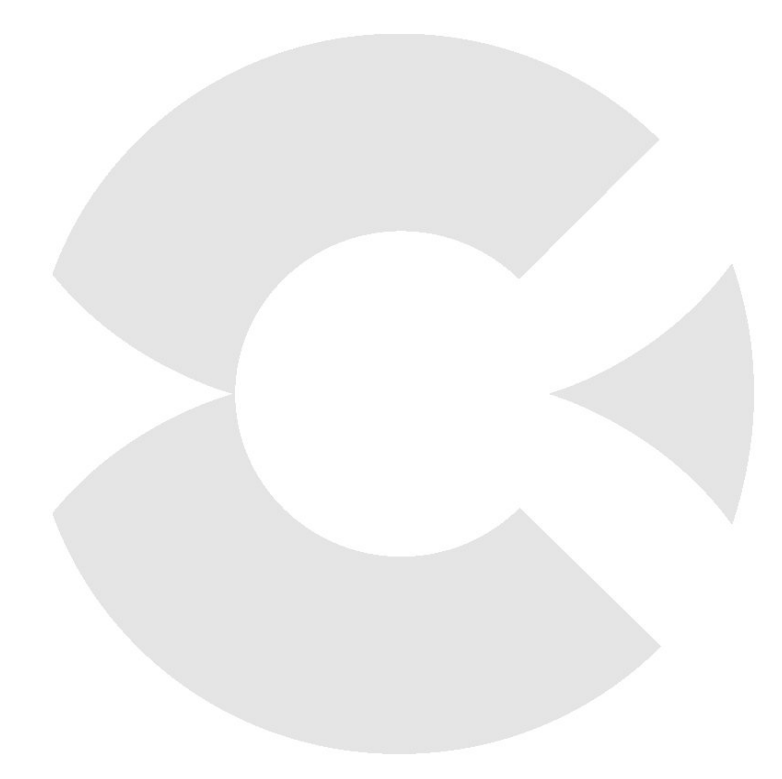

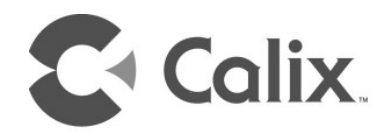

## Chapter 1

## **ONT Configuration**

This chapter describes the ONT configuration.

## Web GUI Access Through LAN Ports

Before accessing ONT, make sure that PC properly connects to the ONT. Then, do the following configurations and operations:

- **1.** Connect PC LAN port and ONT LAN1 port with a standard Ethernet Cable
- **2.** Configure IP address of PC through one of the following ways: Configure IP address, mask, and gateway address. For example:
  - Obtain an IP address automatically. In this case, the PC will obtain an IP address from ONT through DHCP
  - Configure static IP address for PC
    - IP address: 192.168.1.X (2-254)
    - Mask: 255.255.255.0
    - Gateway address: 192.168.1.1

Note: Make the configurations based on actual ONT versions.

**3.** Ping the ONT IP address (Default is 192.168.1.1).

If PC gets the proper reply to the ping command, the connection between PC and ONT is correct.

```
C:\WINNT\system32\cmd.exe
                                                                            _ | | X
(C) Copyright 1985-2000 Microsoft Corp.
C:\Documents and Settings\Administrator>arp -a
Interface: 10.61.86.7 on Interface 0x1000003
  Internet Address
                        Physical Address
                                              Type
  10.61.84.86
                        00-00-39-b5-67-2c
                                              dunamic
 10.61.84.165
                        00-c0-df-b3-1c-04
                                              dynamic
 10.61.87.254
                        00-0a-8a-99-b2-00
                                              dynamic
C:\Documents and Settings\Administrator>ping 192.168.1.1
Pinging 192.168.1.1 with 32 bytes of data:
Reply from 192.168.1.1: bytes=32 time<10ms TTL=255
Reply from 192.168.1.1: bytes=32 time<10ms TTL=255
Reply from 192.168.1.1: bytes=32 time<10ms TTL=255
Reply from 192.168.1.1: bytes=32 time<10ms TTL=255
Ping statistics for 192.168.1.1:
    Packets: Sent = 4, Received = 4, Lost = 0 (0% loss),
Approximate round trip times in milli-seconds:
    Minimum = Oms, Maximum = Oms, Average = Oms
C:\Documents and Settings\Administrator>_
```

Figure 5: Pinging ONT Address

Note: Do not power off the ONT while managing the ONT on the configuration management interface. Otherwise, the ONT might be damaged.

## **ONT** Login

To log into the ONT, do the following steps:

- **1.** Open an explorer and type http://192.168.1.1/, the default ONT IP address, in the address bar.
- **2.** Type the user name and the password in the login window and log in as an administrator. The default user name is *admin*, the password is *admin*.

Note: The default username and password can also be customized according to customer requirements.

The following figure shows the login window.

| GPON Home Gateway Login |       |  |
|-------------------------|-------|--|
| Username                |       |  |
| Password                |       |  |
| Login                   | Reset |  |

Figure 6: Login Window

After log into ONT with administrator, you can query, configure, and modify the ONT settings. Some configurations and modifications only take effect after ONT restart.

Note: The Web GUI access through LAN ports has two level user accounts, one is administrator level, the other is end user level. End user level has limited Web GUI.

## Web GUI Access Through Active WAN Ports

Open a web browser and enter one of the IP addresses of active WAN ports in the Uniform Resource Locator (URL) address field. Press *Enter*. Type the user name and the password in the login window and log in as an administrator. The default user name is *superadmin*, the password is *superadmin*.

Note: Web GUI access through WAN ports is disabled by default, which can be enabled by OMCI plus configuration file and TR-069. The configuration set by OMCI plus configuration file and TR-069 has no priority difference.

## **Configuration Interface Introduction**

The ONT Configuration Interface consists of navigation bar and configuration area. The upper part is the navigation bar. By clicking the links, you can enter the relevant configuration pages. The right side of the page is configuration area. The content in this area changes according to the selection in navigation bar. Please refer to following sections for detail service configurations.

## Status

After successful login, the default page is Status. There are 3 options, including Device Information, LAN Status, WAN Status.

### **Device Information**

In the Device Information page, you can view the device name, serial number, hardware version, software version, and device running time.

|                    | GPON Home Gateway           |                               |
|--------------------|-----------------------------|-------------------------------|
|                    | Status > Device Information |                               |
| Status             |                             |                               |
| Device Information | Device Name                 | 0000000183-00001-00           |
| LAN Status         | Corial Number               | 004007 004007508479           |
| WAN Status         | Senai Number                | 001907-001907-00478           |
| Network            | Hardware Version            | 00183-00001-21                |
| Security           | Software Version            | CXC 173 3063/1 R1A            |
| Application        | Device Duration Time        |                               |
| Maintain           | Device Running Time         | 0 nour 52 minutes 24 seconds. |

Figure 7: Device Information Page

### LAN Status

In the LAN Status page, you can view the information of Wireless Interface and Ethernet interfaces.

|                    | GPON Home Gateway                           |                   |  |
|--------------------|---------------------------------------------|-------------------|--|
|                    | Status > LAN Status<br>Wireless Information |                   |  |
|                    |                                             |                   |  |
| Device information | Wireless Status                             | on                |  |
| LAN Status         | Wireless Channel                            | 1                 |  |
| WAN Status         | SSID1 Name                                  | ChinaNet-         |  |
| Network            | Wireless Encryption Status                  | WPA-PSK           |  |
| Security           | Wireless Rx Packets                         | 0                 |  |
|                    | Wireless Tx Packets                         | 11                |  |
| Application        | Wireless Rx Bytes                           | 0                 |  |
| ™Maintain          | Wireless Tx Bytes                           | 462               |  |
|                    | Ethernet Information                        |                   |  |
|                    | Ethernet Status                             | undefined         |  |
|                    | Ethernet IP Address                         | 192.168.1.1       |  |
|                    | Ethernet Subnet Mask                        | 255.255.255.0     |  |
|                    | Ethernet MAC Address                        | 00-19-c7-f0-b4-78 |  |
|                    | Ethernet Rx Packets                         | 21733             |  |
|                    | Ethernet Tx Packets                         | 19929             |  |
|                    | Ethernet Rx Bytes                           | 1608031           |  |
|                    | Ethernet Tx Bytes                           | 2291550           |  |

Figure 8: LAN Status

Note: The Wireless Information pane only applies to T073G and T077G.

#### **WAN Status**

In the WAN Status page, you can view the WAN Connection List, Connection Mode, Enable/Disable, VLAN, WAN Link Status, IPv4 link status, IPv6 link status, PON Link Status, Up FEC Enable, Down FEC Enable, TX Packets, Rx Packets, Tx Dropped, Rx Dropped, and Error Packets.

|                         | GPON Home Gateway   |                      |
|-------------------------|---------------------|----------------------|
|                         | Status > WAN Status |                      |
| Status                  |                     |                      |
| Device Information      | WAN Connection List | 1_VOIP_TR069_R_VID_0 |
| LAN Status              | Connection Mode     | Dynamic DHCP         |
| Network                 | Enable/Disable      | $\checkmark$         |
| Security                | VLAN                | 0                    |
| Application<br>Maintain | IPV4 Link Status    | Down                 |
|                         | IPV6 Link Status    | Down                 |
|                         | Pon Link Status     | Initial State        |
|                         | Up FEC Enable       |                      |
|                         | Down FEC Enable     |                      |
|                         | Tx Packets          | 0                    |
|                         | Rx Packets          | 0                    |
|                         | Tx Dropped          | 0                    |
|                         | Rx Dropped          | 0                    |
|                         | Error Packets       | 0                    |

Figure 9: WAN Status

## Network

In the Network page, there are eight options, including LAN, WAN, Wi-Fi, Routing, DNS, TR-069, DSCP Remark, and DNS\_Suffix.

### LAN

The LAN configuration is used to configure ONT maintenance address and DHCP related parameters.

|             | GPON Home Gateway             | Logou                                             |
|-------------|-------------------------------|---------------------------------------------------|
|             | Network > LAN                 |                                                   |
| Status      |                               |                                                   |
| Network     | IP Address                    | 192.168.1.1                                       |
| LAN         |                               |                                                   |
| WAN         | Subnet Mask                   | 255.255.255.0                                     |
| WiFi        | DHCP Enable                   |                                                   |
| Routing     | DHCP Start IP Address         | 192 168 1 2                                       |
| DNS         |                               |                                                   |
| FR-069      | DHCP End IP Address           | 192.168.1.254                                     |
| DSCP Remark | DHCP Lease Time               | 1440 (2~129600 minutes, or 0 means 1 day)minutes. |
| DNS_Suffix  | Managed Flag                  |                                                   |
| Security    |                               |                                                   |
| Application | Other Config Flag             |                                                   |
| Maintain    | Max RA Interval               | 60 Second                                         |
|             | Min RA Interval               | 18 Second                                         |
|             | Enable DHCP6S                 |                                                   |
|             | Prefix Mode                   | DHCP-PD                                           |
|             | Bind MAC Address              |                                                   |
|             | Bind IP Address               |                                                   |
|             |                               | Add                                               |
|             | Bind MAC Address Bind IP Addr | ress Delete                                       |
|             | 00:12:22:23:12:11 192.168.1.3 | 22 Delete                                         |
|             |                               |                                                   |
|             |                               |                                                   |
|             |                               | Save                                              |

The following table describes the parameters.

#### **Parameter Description**

| Parameter                | Description                                                                                                    |  |
|--------------------------|----------------------------------------------------------------------------------------------------|--|
| IP Address               | IP address of local network gateway. Only IPv4 address is available.                                                                                                  |  |
| Subnet Mask              | Input subnet mask of local network.                                                                                                    |  |
| DHCP Enable              | Enable local gateway as DHCP server. In this case, the connected devices can use DHCP to get the local network configuration from local network gateway through DHCP. |  |
| DHCP Start IP<br>Address | Start IP Address of DHCP address pool.                                                                                                    |  |
| DHCP End IP<br>Address   | End IP Address of DHCP address pool.                                                                                                    |  |
| DHCP Lease Time          | The length of time the allocation is valid.                                                                                                    |  |
| Managed Flag             | Managed Address Configuration flag that instructs the host to obtain stateful addresses through DHCPv6.                                                               |  |
| Other Config Flag        | Other Stateful Configuration flag that instructs the host to obtain other configuration settings through DHCPv6.                                                      |  |
| Max RA Interval          | The maximum time of the Router Advertisement (RA) message announcement.                                                                                               |  |
| Min RA Interval          | The minimum time of the RA message announcement.                                                                                                    |  |
| Enable DHCP6S            | Enable or disable DHCP6S.                                                                                                    |  |
| Prefix Mode              | DHCP-PD or Manual. Input Prefix Set when select Manual.                                                                                                    |  |
| Bind MAC Address         | Bind the specific MAC and IP address in the local gateway tables.                                                                                                    |  |
| Bind IP Address          | Bind the specific MAC and IP address in the local gateway tables.                                                                                                    |  |
| Add Button               | Add the MAC to IP binding rule in the local gateway tables.                                                                                                    |  |
| Delete Button            | Delete the MAC to IP binding rule in the local gateway tables.                                                                                                    |  |
| Save Button              | Save the configuration.                                                                                                    |  |
| Refresh Button           | Clear the configuration without being saved.                                                                                                    |  |

Note: Cannot set IPv4 and IPv6 address to the ONT simultaneously.

After the configurations are done, click *Save* button to save it. Reboot the device to make the modification to take effects.

### WAN

The WAN configuration is used to configure the WAN connection parameters, including WAN basic setup and WAN IP mode setup.

In WAN connection list, select Create a new WAN connection.

|                         | GPON Home Gateway   |                                   |
|-------------------------|---------------------|-----------------------------------|
|                         | Network > WAN       |                                   |
| Status                  |                     |                                   |
| Network                 | WAN Connection List | 1_VOIP_TR069_R_VID_0              |
| LAN                     | Delete              |                                   |
| WIFI                    | Enable/Disable      | V                                 |
| Routing                 | NAT                 | V                                 |
| DNS                     | Service:            | ♥ VOIP ♥ TR-069 ■ INTERNET ■ IPTV |
| DSCP Remark             | Enable VLAN         |                                   |
| DNS_Suffix              | VLAN ID             |                                   |
| Security<br>Application | VLAN PRI            |                                   |
| Maintain                | WAN IP Version      | IPV4+IPV6                         |
|                         | WAN IP Mode         | DHCP                              |
|                         | IPV6 Address/Prefix | IA_NA                             |
|                         | OPTION 60 Enable    |                                   |
|                         | Vendor Class ID     | ASCII Mode                        |
|                         | -                   |                                   |

Figure 11: WAN

The following table describes the parameters.

#### **Parameter Description**

| Parameter              | Description                                                                                                    |  |
|------------------------|----------------------------------------------------------------------------------------------------|--|
| WAN<br>Connection List | By default there is a TR-069 connection. Another option is to create a new WAN connection.                                                                                                    |  |
| Delete                 | Select this check box to delete this WAN connection.                                                                                                    |  |
| Enable/Disable         | Enables or disables this WAN connection.                                                                                                    |  |
| NAT                    | Enables or disables the NAT function.                                                                                                    |  |
| Service                | Includes four service types: VOIP, TR-069, Internet, and IPTV.                                                                                                    |  |
| Enable VLAN            | Select this check box to enable VLAN feature on WAN port. When selected, the below VLAN ID setup, and 802.1p priority setup will be configurable. Otherwise they can not be configured.                                                                                                    |  |
| VLAN ID                | Setup VLAN ID of WAN.                                                                                                    |  |
| VLAN PRI               | IEEE 802.1p Priority of WAN.                                                                                                    |  |
| WAN IP<br>Version      | Includes three options: IPV4, IPV6, and IPV4+IPV6. If IPV4 is selected, it will be requested to enable/disable <b>OPTION 60 Enable</b> and input <b>Vendor Class ID</b> . If IPV6 is selected, it will be requested to select <b>IPV6 Address/Prefix</b> .                                                                                      |  |
| WAN IP Mode            | Used to select the method to get the WAN IP address. There are<br>three options: PPPoE, DHCP, and Static IP. If PPPoE is selected, it<br>will be requested to input username/password, and keep alive time.<br>If Static IP is selected, it will be requested to input the IP address,<br>netmask, gateway, Primary DNS and Second DNS address. |  |

After the configurations are done, click *Save* button to save it.

### Wi-Fi

The Wi-Fi page is used to configure the basic wireless network parameters.

Note: Wi-Fi page only applies to the T073G and T077G.

|                      | GPON Home Gatew    | vay         |
|----------------------|--------------------|-------------|
|                      | Network > WiFi     |             |
| Status               |                    |             |
| Network              | Enable             | V           |
| LAN<br>WAN           | Mode               | auto(b/g/n) |
| WiFi                 | Channel            | Auto        |
| Routing              | Transmitting Power | 100%        |
| TR-069               | WiFi Mac Filter    | Disable 🗸   |
| DSCP Remark          | SSID Select        | SSID1 💌     |
| DNS_Suffix           | SSID Name          | 1025        |
| Security Application | Enable SSID        | Enable 💌    |
| Maintain             | SSID Broadcast     | Enable 💙    |
|                      | SSID Isolate       | Disable 💌   |
|                      | Enable WPS         | Enable 💌    |
|                      | WPS Mode           | PBC 🗸       |
|                      | PIN Code Number    |             |
|                      |                    | WPS Connect |
|                      | Encrypt Mode       | OPEN 💌      |
|                      |                    | Save        |

Figure 12: Wi-Fi

The following table describes the parameters.

| Parameter          | Description                                                                                                    |  |
|--------------------|----------------------------------------------------------------------------------------------------|--|
| Enable             | Enables wireless network.                                                                                                    |  |
| Mode               | Select working mode, including the following modes: Auto $(b/g/n)$ , n, b/g, b and g.                                                                                                    |  |
| Channel            | By default, the channel is selected automatically.                                                                                                    |  |
| Transmitting power | Select the transmitting power, including the following modes: 100%, 75%, 50% and 25%                                                                                                    |  |
| Wi-Fi MAC Filter   | Enables or Disables Wi-Fi MAC Filtering.                                                                                                    |  |
| SSID Select        | Select the SSID to be configured.                                                                                                    |  |
| SSID Name          | Configure SSID name.                                                                                                    |  |
| Enable SSID        | Enables or Disables this SSID.                                                                                                    |  |
| SSID Broadcast     | Enables or Disables Broadcast. Disable SSID broadcast will cause the terminal can not use passive scan to get the SSID.                                                                                                    |  |
| SSID Isolate       | Enables or Disables SSID Isolate. Enable Isolate will cause<br>the PC connecting to its AP cannot be ping.                                                                                                    |  |
| Enable WPS         | Enables wireless protected setup function. Disable this function will cause PC and AP cannot match codes.                                                                                                    |  |
| WPS Mode           | Includes two modes: PBC and PIN. PBC is as known as one<br>key encryption mode. There is no need to input the PIN<br>code with PBC mode. In the PIN mode, it is needed to input<br>the PIN code. The two modes need the support from<br>wireless applications on user's wireless adapters. |  |
| PIN Code Number    | When PIN mode is selected as WPS mode, it needs to input<br>the PIN code generated by user's wireless card application.                                                                                                    |  |
| WPS Connect Button | Enables WPS interaction. This can also be done by the WPS button on ONT hardware.                                                                                                    |  |

| Encryption Mode | Includes:                                                                                                    |
|-----------------|----------------------------------------------------------------------------------------------------|
|                 | Open: No encryption, no need to input key                                                                                                    |
|                 | • WEP: Open system and shared key modes. When the key is 64 bits, it needs to input 5 ASCII characters or 10 Hex characters. When the key is 128 bits, It needs to input 13 ASCII characters or 26 Hex characters |
|                 | • WPA/WPA2 Personal: It needs to input WPA encryption mode, WPA version, and WPA key                                                                                                    |
|                 | • WPA/WPA2 Enterprise: It needs to input Radius server address, port number, and WPA key number                                                                                                    |
|                 | Note: When WPS is enable, encryption mode must be WPA/WPA2 Personal.                                                                                                    |

After the configurations are done, click *Save* button to save it.

### Public Bridged WiFi

The multi-VLAN, multi-SSID feature enables public bridged WiFi service on one VLAN/SSID per ONT.

Follow the steps below to configure public bridged WiFi:

Note: Admin-level privileges are required.

**1.** Create a new WAN connection and select the **Public WiFi** checkbox.

| SPON Home Gateway | Logout |
|-------------------|--------|
|-------------------|--------|

Network > WAN

| WAN Connection List | Create One New Connection 💌 |
|---------------------|-----------------------------|
| Public Wifi         |                             |
| VLAN ID             |                             |
| VLAN PRI            |                             |
| SSID Port Binded    |                             |
| S                   | ave Refresh                 |

#### **2.** Set the VLAN ID, VLAN PRI, and SSID values.

#### **GPON Home Gateway** Logout Network > WAN WAN Connection List 2 PUBLIC WIFI VID 100 - $\checkmark$ Public Wifi VLAN ID 100 VLAN PRI 0 ⊙SSID1 ⊙SSID2 ⊙SSID3 ⊚SSID4 SSID Port Binded Save Refresh

**3.** Under the WiFi setup page, finish the configuration of the selected SSID.

For the selected parameters shown below, the following settings are recommended:

| Parameter          | Recommended Value   |
|--------------------|---------------------|
| Mode               | Auto (b/g/n)        |
| Channel            | Auto-selected value |
| WiFi MAC<br>Filter | Disable             |
| SSID Broadcast     | Enable              |
| SSID Isolation     | Enable              |
| WPS<br>parameters  | N/A                 |
| Encrypt Mode       | OPEN                |

#### **GPON Home Gateway**

### Logout

29

Network > WiFi

| Enable             |             |
|--------------------|-------------|
| Mode               | auto(b/g/n) |
| Channel            | 11          |
| Transmitting Power | 75%         |
| WiFi Mac Filter    | Enable      |
| SSID Select        | SSID4       |
| SSID Name          | B9FA-4      |
| Enable SSID        | Enable 💽    |
| SSID Broadcast     | Enable 💽    |
| SSID Isolate       | Disable 💽   |
| Enable WPS         | Disable 💽   |
| WPS Mode           | PBC         |
| PIN Code Number    |             |
|                    | WPS Connect |
| Encrypt Mode       | OPEN        |
|                    | Save        |

### Routing

|                                                                                                    | GPON Home C               | Gateway                |         |           |         |
|----------------------------------------------------------------------------------------------------|---------------------------|------------------------|---------|-----------|---------|
|                                                                                                    | Network > Routing         |                        |         |           |         |
| Status     Status     St |                           |                        |         |           |         |
| Network                                                                                                    | IP Protocol Version       |                        | IPv4 🗸  |           |         |
| LAN                                                                                                    | Destination ID Address    |                        |         |           |         |
| WAN                                                                                                    | Desunation IP Address     | ,                      |         |           |         |
| WiFi                                                                                                    | Destination Netmask       |                        |         |           |         |
| Routing                                                                                                    | Gateway                   |                        |         |           |         |
| DNS                                                                                                    | ID) (4 Interface          |                        |         |           |         |
| TR-069                                                                                                    | IP v4 Interface           |                        | brU     | *         |         |
| DSCP Remark                                                                                                    |                           | Add                    | ]       |           |         |
|                                                                                                    |                           |                        |         |           |         |
| DNS_Suffix                                                                                                    |                           |                        |         |           |         |
| DNS_Suffix                                                                                                    | Destination IP            | Destination            |         |           | 122 2 2 |
| DNS_Suffix<br>Security                                                                                                    | Destination IP<br>Address | Destination<br>Netmask | Gateway | Interface | Delete  |

The Routing configuration is used to configure the static routing parameters.

Figure 13: Routing

The following table describes the parameters.

#### **Parameter Description**

| Parameter                 | Description                                                               |  |
|---------------------------|---------------------------------------------------------------------------|--|
| IP Protocol Version       | Select the IP protocol version. Currently only IPv4 is available.         |  |
| Destination IP<br>Address | Input the destination IP address.                                         |  |
| Destination Netmask       | Input the destination subnet Mask.                                        |  |
| Gateway                   | Input the outgoing gateway address.                                       |  |
| IPv4 Interface            | Select the WAN ports that this route uses.                                |  |
|                           | Note :"br0" means the WAN port of ONU itself.                             |  |
| Add Button                | Click this button, to add a new static routing rule for above parameters. |  |
| Delete Button             | Delete the MAC to IP binding rule in the local gateway tables.            |  |
| Save Button               | Save the configuration.                                                   |  |
| Refresh Button            | Clear the configuration without being saved.                              |  |

After the configurations are done, click *Save* button to save it. Reboot the device to make the modification to take effects. Refer to *Reboot Device* (on page 52) or press reset button to reboot the system.

### DNS

|             | GPON Home Gate        | eway      |         |
|-------------|-----------------------|-----------|---------|
|             | Network > DNS         |           |         |
| ■Status     |                       |           |         |
| Network     | Domain Name           |           |         |
| LAN<br>WAN  | IP Address            |           |         |
| WiFi        |                       | Add       |         |
| Routing     |                       |           |         |
| DNS         | Domain Name IP Addres |           |         |
| TR-069      | Domain Name IF Addres | bs Delete |         |
| DSCP Remark |                       | Save      | Refresh |
| DNS_Suffix  |                       |           |         |
| Security    |                       |           |         |
| Application |                       |           |         |
| Maintain    |                       |           |         |

The DNS configuration is used to configure the specific DNS information.

Figure 14: DNS

The following table describes the parameters.

#### **Parameter Description**

| Parameter      | Description                                                    |
|----------------|----------------------------------------------------------------|
| Domain Name    | Input the domain name here.                                    |
| IP Address     | Input the related IP address of the domain name.               |
| Add Button     | Add this entry into the local DNS table.                       |
| Delete Button  | Delete the MAC to IP binding rule in the local gateway tables. |
| Save Button    | Save the configuration.                                        |
| Refresh Button | Clear the configuration without being saved.                   |

After the configurations are done, click *Save* button to save it.

### TR-069

|                                                   | GPON Home Gateway           |             |
|---------------------------------------------------|-----------------------------|-------------|
|                                                   | Network > TR-069            |             |
| ❀Status                                           |                             |             |
| Network                                           | Periodic Inform Enable      |             |
| LAN<br>WAN                                        | Periodic Inform Interval(s) | 86400       |
| WiFi                                              | URL                         |             |
| Routing                                           | Username                    |             |
| DNS<br>TR-069                                     | Password                    |             |
| DSCP Remark                                       | Connect Request Username    |             |
| DNS_Suffix<br>Security<br>Application<br>Maintain | Connect Request Password    | ave Refresh |

Manage remote ITMS server configuration.

Figure 15: TR-069

The following table describes the parameters.

#### **Parameter Description**

| Parameter                   | Description                                                       |
|-----------------------------|-------------------------------------------------------------------|
| Periodic Inform Enable      | Enables or disables periodical Inform                             |
| Periodic Inform Interval(s) | The duration in seconds to give connection request to ITMS server |
| URL                         | ITMS server address                                               |
| Username                    | ITMS server user name for ONU to access it.                       |
| Password                    | ITMS server password for ONU to access it                         |
| Connect Request Username    | User name for ITMS Server to access ONU                           |
| Connect Request Password    | Password for ITMS Server to access ONU                            |

After the configurations are done, click *Save* button to save it.

### **DSCP** Remark

|                         | GPON Home Gateway                |                                                     | Logout             |
|-------------------------|----------------------------------|-----------------------------------------------------|--------------------|
|                         | Network > DSCP Remark            |                                                     |                    |
| Status                  |                                  |                                                     |                    |
| Network                 | Enable Queue Management          |                                                     |                    |
| AN<br>VAN               | Enable Queue Classification      |                                                     |                    |
| WiFi                    | Classification Order             | 1                                                   |                    |
| Routing                 | Wan Interface                    | No wan connection list 💌                            |                    |
| FR-069                  | Destination IP Address           |                                                     |                    |
| SCP Remark              | Destination Netmask              |                                                     |                    |
| ONS_Suffix              | Protocol                         | *                                                   |                    |
| Security<br>Application | Destination Start Port           |                                                     |                    |
| Maintain                | Destination End Port             |                                                     |                    |
|                         | DSCP Remark                      |                                                     |                    |
|                         | Add                              |                                                     |                    |
|                         | Enable Classification Wan Destin | nation Destination Protocol Destination Destination | ation DSCP. Delete |

The DSCP Remark configuration is used to configure DSCP Remark information.

Figure 16: DSCP Remark

The following table describes the parameters.

| Parameter                   | Description                                          |
|-----------------------------|------------------------------------------------------|
| Enable Queue Management     | Enable or Disable Queue Management.                  |
| Enable Queue Classification | Enable or Disable Queue Classification.              |
| Classification Order        | 32 rules are supported for DSCP Remark.              |
| Wan Interface               | Select the Wan port of the Queue management service. |

| Parameter              | Description                                                                                                    |
|------------------------|----------------------------------------------------------------------------------------------------|
| Destination IP Address | Input the destination IP address.                                                                                                    |
| Destination Netmask    | Input the destination Netmask.                                                                                                    |
| Protocol               | Includes three protocols: TCP, UDP and ICMP. In<br>the TCP and UDP protocols, it is needed to input<br>the <b>Destination Start Port</b> and <b>Destination End</b><br><b>Port</b> . |
| Destination Start Port | Input the destination start port number                                                                                                    |
| Destination End Port   | Input the destination end port number                                                                                                    |
| DSCP Remark            | New DSCP value.                                                                                                    |
| Add Button             | Add this entry into the DSCP Remark table.                                                                                                    |
| Delete Button          | Delete the MAC to IP binding rule in the local gateway tables.                                                                                                    |
| Save Button            | Save the configuration.                                                                                                    |
| Refresh Button         | Clear the configuration without being saved.                                                                                                    |

35

### DNS\_Suffix

The *DNS\_Suffix* configuration is used to configure DNS\_Suffix information for the specific WAN interface.

|             | GPON Home            | Gateway         |         |
|-------------|----------------------|-----------------|---------|
|             | Network > DNS_Suffix |                 |         |
| ■Status     |                      |                 |         |
| Network     | Domain               |                 |         |
| LAN         | Douted war           |                 |         |
| WAN         | Rouled wall          |                 |         |
| WiFi        |                      | Add             |         |
| Routing     |                      |                 |         |
| DNS         | Domain Bout          | ted wan Delete  |         |
| TR-069      | Domain Rout          | ted wall belete |         |
| DSCP Remark |                      | Save            | Refresh |
| DNS_Suffix  |                      |                 |         |
| Security    |                      |                 |         |
| Application |                      |                 |         |

Figure 17: DNS\_Suffix

The following table describes the parameters.

| Parameter      | Description                                                    |
|----------------|----------------------------------------------------------------|
| Domain         | Enter the DNS domain, such as .net .                           |
| Routed wan     | Select the WAN connection.                                     |
| Add Button     | Add this entry into the DNS_Suffix table.                      |
| Delete Button  | Delete the MAC to IP binding rule in the local gateway tables. |
| Save Button    | Save the configuration.                                        |
| Refresh Button | Clear the configuration without being saved.                   |

## Security

There are 4 options in the Security page, including Firewall, MAC Filter, IP Filter and DMZ and ALG.

### **Firewall**

In the Firewall page, you can select firewall security level and whether to enable protection for DoS attack.

|             | GPON Home G         | Gateway |          |         |
|-------------|---------------------|---------|----------|---------|
|             | Security > Firewall |         |          |         |
| Status      |                     |         |          |         |
| Network     | Security Level      |         | Low 😽    |         |
| Security    | Attack Destaut      |         |          |         |
| Firewall    | Allack Protect      |         | Enable 🎽 |         |
| Mac Filter  |                     |         |          |         |
| IP Filter   |                     | Save    |          | Retresh |
| DMZ and ALG |                     |         |          |         |
| Application |                     |         |          |         |
| Maintain    |                     |         |          |         |

Figure 18: Firewall

The following table describes the parameters.

#### Parameter Description

| Parameter      | Description                                                                                                    |
|----------------|----------------------------------------------------------------------------------------------------|
| Security Level | Select <i>High</i> to block all non-secure external access. Select <i>Middle</i> or <i>Low</i> to allow external access for HTTP, FTP, and ICMP protocols. Recommends to set the level to <i>High</i> . |
| Attack Protect | Enables or Disables Denial of Service (DoS) Attack Prevention.                                                                                                    |

After the configurations are done, click Save button to save it.

### **MAC Filter**

|                                         | GPON Home Gateway       |         |
|-----------------------------------------|-------------------------|---------|
|                                         | Security > Mac Filter   |         |
| ●Status                                 |                         |         |
| Network                                 | Enable Mac Filter       |         |
| Security<br>Firewall                    | Mac Address             |         |
| Mac Filter                              | Mac Filter Mode         | Black 💌 |
| IP Filter<br>DMZ and ALG<br>Application | Add Default Policy      | Accept  |
|                                         | Mode Mac Address Delete |         |

In the MAC Filter page, you can add MAC filtering rules.

Figure 19: MAC Filter

The following table describes the parameters.

| Parameter         | Description                                                                                                    |
|-------------------|----------------------------------------------------------------------------------------------------|
| Enable MAC Filter | Enables or disables MAC address filtering function.                                                                                                    |
| MAC Address       | Input MAC Address.                                                                                                    |
| MAC Filter Mode   | Include Black List and White List. Black List means access denied<br>for MACs that fit this filtering rule. White list means access<br>allowed for MACs that fit this filtering rule. |
| Add Button        | Click this button, to add a new filtering rule for above parameters.                                                                                                    |
| Default Policy    | Including two options: access deny or access allow. It's used to indicate the handling mode of the MAC that does not meet the filtering rules.                                        |
| Delete Button     | Delete the MAC to IP binding rule in the local gateway tables.                                                                                                    |
| Save Button       | Save the configuration.                                                                                                    |
| Refresh Button    | Clear the configuration without being saved.                                                                                                    |

After the configurations are done, click Save button to save it.

Proprietary Information: Not for use or disclosure except by written agreement with Calix. © Calix. All Rights Reserved.

### **IP Filter**

|             | GPON Home Gateway                                                                                                    | Logout                          |
|-------------|----------------------------------------------------------------------------------------------------|---------------------------------|
|             | Security > IP Filter                                                                                                    |                                 |
| ●Status     |                                                                                                    |                                 |
| Network     | Enable IP Filter                                                                                                    |                                 |
| Security    | Mode Drop 💌                                                                                                    |                                 |
| Mac Filter  | Source Start IP Address                                                                                                    |                                 |
| IP Filter   | Source End IP Address                                                                                                    |                                 |
| DMZ and ALG |                                                                                                    |                                 |
| Application |                                                                                                    |                                 |
| Maintain    | Destination End IP Address                                                                                                    |                                 |
|             | Protocol ALL                                                                                                    |                                 |
|             | Add                                                                                                    |                                 |
|             | Source         Source         Source         Destination         Destination           Mode         Start IP         End IP         Start IP         End IP         Start IP         End IP           Address         Address         Address         Address         Start IP         Start IP | tionDestination<br>ort End Port |

In the IP Filter page, you can add IP filtering rules.

Figure 20: IP Filter

The following table describes the parameters.

#### **Parameter Description**

| Parameter                       | Description                                                                                                    |  |
|---------------------------------|----------------------------------------------------------------------------------------------------|--|
| Enable IP Filter                | Enables or disables IP filter function.                                                                                                    |  |
| Mode                            | Includes two mode: Drop or Accept. Drop means blocking<br>the IP flows that meet the rule. Accept means allowing the<br>IP flows that meet the rule. |  |
| Source Start IP Address         | Setup the source IP start address.                                                                                                    |  |
| Source End IP Address           | Setup the source IP end address.                                                                                                    |  |
| Destination Start IP<br>Address | Setup the destination IP start address.                                                                                                    |  |
| Destination End IP<br>Address   | Setup the destination IP end address.                                                                                                    |  |
| Protocol                        | Select the protocols, including the following options:                                                                                               |  |
|                                 | • ALL: all protocols                                                                                                    |  |
|                                 | • TCP                                                                                                    |  |
|                                 | • UDP                                                                                                    |  |
|                                 | • TCP/UDP                                                                                                    |  |
|                                 | • ICMP                                                                                                    |  |
| Add Button                      | Click this button, to add a new filtering rule for above configurations.                                                                             |  |

After the configurations are done, click *Save* button to save it.

### **DMZ** and **ALG**

|             | GPON Home Gateway      | Logout                 |
|-------------|------------------------|------------------------|
|             | Security > DMZ and ALG |                        |
| ●Status     |                        |                        |
| Network     | ALG Config             |                        |
| Security    |                        |                        |
| Firewall    |                        | Save ALG               |
| Mac Filter  |                        |                        |
| IP Filter   | DMZ Config             |                        |
| DMZ and ALG | Din 2 Coning           |                        |
| Application | WAN Connection List    | No wan connection list |
| Maintain    | Enable DMZ             |                        |
|             | DMZ IP Address         |                        |
|             |                        | Save DMZ               |

In *DMZ and ALG* page, you can do advance NAT configuration like ALG and DMZ.

Figure 21: DMZ and ALG

The following table describes the parameters.

| Parameter           | Description                                  |
|---------------------|----------------------------------------------|
| ALG Config          | Enables ALG function                         |
| Save ALG button     | Click to save ALG configuration              |
| WAN Connection List | Select to use DMZ function on which WAN link |
| Enable DMZ          | Enables or Disables DMZ function             |
| DMZ IP Address      | Input DMZ host IP address                    |
| Save DMZ Button     | Click to save DMZ Configuration              |

## Application

In Application page, there are 4 options, including NAT, DDNS, NTP, and USB Storage.

### NAT

In *NAT* page, you can enable *NAT FullCone* and do port forwarding configuration. Port forwarding makes the server running on ONU LAN side with private addresses (like Web server, FTP server) can be accessed by external users from WAN port.

|                         | GPON Home Gateway   | Logout                                     |
|-------------------------|---------------------|--------------------------------------------|
|                         | Application > NAT   |                                            |
| Status                  |                     |                                            |
| Network                 | NAT FullCone        |                                            |
| Security<br>Application | Enable NAT FullCone |                                            |
| NAT                     |                     | Save                                       |
| DDNS                    |                     |                                            |
| NTP<br>USB Storage      | Port Forwarding     |                                            |
| Maintain                | WAN Port            | ~                                          |
|                         | LAN Port            |                                            |
|                         | LAN IP Address      |                                            |
|                         | Protocol            | TCP 💌                                      |
|                         | Enable Mapping      |                                            |
|                         | WAN Connection List | No internet route wan connection existing! |
|                         | A                   | bb                                         |
|                         |                     |                                            |

Figure 22: NAT

The following table describes the parameters:

| Parameter              | Description                                                             |
|------------------------|-------------------------------------------------------------------------|
| Enable NAT<br>Fullcone | Check to enable the NAT Fullcone. Or the symmetric cone NAT is enabled. |
| WAN Port               | Input WAN side port range used by port forwarding                       |
| LAN port               | Input LAN port used by port forwarding                                  |
| LAN IP address         | Input LAN side IP address                                               |
| Protocol               | Select the protocol for port forwarding                                 |
|                        | • TCP                                                                   |
|                        | • UDP                                                                   |
|                        | • All                                                                   |
| Enable mapping         | Enables or disables mapping between WAN port and LAN port               |
| WAN Connection<br>List | Select which WAN link to use port forwarding setup                      |
| Add Button             | Create a new mapping rule using above port forwarding setup             |

### DDNS

The Dynamic DNS service can be used to map a domain name to a dynamic IP address. Thus the ONT gateway can easily be accessed from the Internet. Use DDNS configuration to configure the dynamic DNS service.

|             | GPON Home Gateway   |                          | Logout |
|-------------|---------------------|--------------------------|--------|
|             | Application > DDNS  |                          |        |
| Status      |                     |                          |        |
| Network     | WAN Connection List | No wan connection list ¥ |        |
| Security    |                     |                          |        |
| Application |                     |                          |        |
| NAT         | ISP                 | Dyndns.org               |        |
| DDNS        | Domain Name         |                          |        |
| NTP         |                     |                          |        |
| USB Storage | Username            |                          |        |
| Maintain    | Password            |                          |        |
|             |                     |                          |        |
|             |                     | Save                     |        |
|             |                     | Save Refresh             |        |

Figure 23: DDNS

The following table describes the parameters:

#### **Parameters Description**

| Parameters          | Description                                         |
|---------------------|-----------------------------------------------------|
| WAN Connection List | Select WAN Connection Link for DDNS setup           |
| Enable DDNS         | Enables or Disables DDNS service                    |
| ISP                 | Select available service provider for DDNS service. |
|                     | • DynDNS.org                                        |
|                     | • gnudip                                            |
|                     | • tzo                                               |
|                     | • ods                                               |
| Domain Name         | Input DDNS Service Provider Domain Name             |
| Username            | Input DDNS account user name                        |
| Password            | Input DDNS account password                         |

After the configurations are done, click *Save* button to save it.

### NTP

|                         | GPON Home Gateway  | Logout                                                |
|-------------------------|--------------------|-------------------------------------------------------|
|                         | Application > NTP  |                                                       |
| Status                  |                    |                                                       |
| Network                 | Enable NTP Service |                                                       |
| Security<br>Application | Current Time       | 1/1/2000 00:27:04 AM                                  |
| NAT                     | First Time Server  | time.nist.gov                                         |
| DDNS                    | Second Time Server | Customer setting v pool.ntp.org                       |
| NTP<br>USB Storage      | Interval Time      | 86400 (0-259200)seconds                               |
| Maintain                | Time Zone          | (GMT+08:00) Beijing, Chongqing, Hong Kong, Urumqi 🛛 🚽 |

NTP management is used to setup the ONU time to be synchronized with network time server.

Figure 24: NTP

The following table describes the parameters:

#### **Parameters Description**

| Parameters             | Description                                                                                                    |
|------------------------|----------------------------------------------------------------------------------------------------|
| Enable NTP Server      | Enables or disables network time synchronization service                                                                 |
| Current Time           | Display current system time                                                                                              |
| First Time Server      | Select first NTP server address. When select <i>Customer Setting</i> , user needs to enter his own time server address.  |
| Second Timer<br>Server | Select second NTP server address. When select <i>Customer Setting</i> , user needs to enter his own time server address. |
| Interval Time          | Input the timing synchronization cycle interval                                                                          |
| Time Zone              | Select the time zone the user is located in                                                                              |

After the configurations are done, click *Save* button to save it. Reboot the device to make the modification to take effects. Refer to *Reboot Device* (on page 52) or press reset button to reboot the system.

### **USB Storage**

*USB Storage* is used to configure a FTP server for external user to access the local USB storage.

Note: USB Storage option only applies to T073G and T077G. USB storage is only accessible through LAN side.

|             | GPON Home Gateway                                                                                                    |        | Logout |
|-------------|----------------------------------------------------------------------------------------------------|--------|--------|
|             | Application > USB Storage                                                                                                    |        |        |
| ■Status     |                                                                                                    |        |        |
| Network     | Enable FTP Server                                                                                                    |        |        |
| Security    | line and the second second sec | _      |        |
| Application | Username                                                                                                    |        |        |
| NAT         | Password                                                                                                    |        |        |
| DDNS        | Re-enter Password                                                                                                    |        |        |
| NTP         |                                                                                                    |        |        |
| USB Storage |                                                                                                    |        |        |
| Maintain    | HOST NUM DEV NUM                                                                                                    | Format |        |

Figure 25: USB Storage

Note: HOST NUM is USB number. DEV NUM is USB subarea number

The following table describes the parameters:

#### **Parameters Description**

| Parameters        | Description                           |
|-------------------|---------------------------------------|
| Enable FTP Server | Enables or disables FTP service       |
| Username          | Username for FTP service              |
| Password          | Password for FTP service              |
| Re-enter password | Re-Enter the password for FTP service |

After the configurations are done, click Save button to save it.

## Maintain

In Maintain page there are 10 options, including Password, SLID Configuration, Configuration Backup, Configuration Restore, Firmware Upgrade, Reboot device, Factory Default, Diagnose, Log, and Language.

### Password

In the Password, you can modify the user password.

|                       | GPON Home Gateway   |      | Logout |
|-----------------------|---------------------|------|--------|
| Status                | Maintain > Password |      |        |
| Network               |                     |      |        |
| Security              |                     |      |        |
| Application           | Original Password   |      |        |
| Maintain              | New Password        |      |        |
| Password              |                     |      |        |
| SLID Configuration    | Re-enter Password   |      |        |
| Configuration Backup  | Prompt Message      |      |        |
| Configuration Restore |                     |      |        |
| Firmware Upgrade      | ſ                   | Save | sh     |
| Reboot Device         |                     |      |        |
| Factory Default       |                     |      |        |
| Diagnose              |                     |      |        |
| Log                   |                     |      |        |
| Language              |                     |      |        |

Figure 26: Password

The following table describes the parameters:

#### **Parameters Description**

| Parameter             | Description                                                |
|-----------------------|------------------------------------------------------------|
| Original Password     | Enter the original password.                               |
| New Password          | Enter a new password.                                      |
| Re-enter new password | Enter the new password again.                              |
| Prompt Message        | The message reminds you of the password, such as birthday. |

After the configuration is done, click Save.

### **SLID Configuration**

|                       | GPON Home Gateway                                                             |                                                  | Logout |
|-----------------------|-------------------------------------------------------------------------------|--------------------------------------------------|--------|
| ●Status               | Maintain > SLID Configuration                                                 |                                                  |        |
| Network               |                                                                               |                                                  |        |
| Security              |                                                                               |                                                  |        |
| Application           | Current SLID(HEX Mode)                                                        | 30306234323930333639                             |        |
| Maintain              | Current SLID(ASCII Mode)                                                      | 00b4290369                                       |        |
| Password              |                                                                               |                                                  |        |
| SLID Configuration    | Input New SLID                                                                |                                                  |        |
| Configuration Backup  | SLID Mode                                                                     | ASCII Mode                                       |        |
| Configuration Restore | Note                                                                          |                                                  |        |
| Firmware Upgrade      | Note                                                                          |                                                  |        |
| Reboot Device         | Current SLID(ASCII Mode): The dot                                             | .) represents the space and invisible character. |        |
| Factory Default       | ASCII Mode: max to 10 ASCII charac                                            | ters, e.g. abcdefg123                            |        |
| Diagnose              |                                                                               | 5                                                |        |
| Log                   | HEX Mode: max to 20 HEX numbers,                                              | 0~9/A~F/a~f, e.g: 0x1234567890ABCDEF1234         |        |
| Language              | WARNING: Change PLOAM Password information will result in losing all Services |                                                  |        |

One can modify the SLID of the ONT on this screen.

Figure 27: SLID Configuration

The following table describes the parameters:

#### **Parameters Description**

| Parameter                 | Description                                              |
|---------------------------|----------------------------------------------------------|
| Current SLID (HEX Mode)   | Display the current SLID of ONT in HEX mode.             |
| Current SLID (ASCII Mode) | Display the current SLID of ONT in ASCII mode.           |
| Input New SLID            | Input the new SLID of the ONT                            |
| SLID Mode                 | Select the SLID mode. There are modes:<br>ASCII and HEX. |

Note: SLID configuration is PLOAM password.

After the configuration is done, click Save.

### **Configuration Backup**

In this page, one can Backup the ONT configuration.

|                       | - Frank in the second           |        |        |
|-----------------------|---------------------------------|--------|--------|
|                       | GPON Home Gateway               |        | Logout |
| *Status               | Maintain > Configuration Backup |        |        |
| Network               |                                 |        |        |
| Security              |                                 |        |        |
| Application           | Export Config File              | Export |        |
| Maintain              |                                 |        |        |
| Password              |                                 |        |        |
| SLID Configuration    |                                 |        |        |
| Configuration Backup  |                                 |        |        |
| Configuration Restore |                                 |        |        |
| Firmware Upgrade      |                                 |        |        |
| Reboot Device         |                                 |        |        |
| Factory Default       |                                 |        |        |
| Diagnose              |                                 |        |        |
| Log                   |                                 |        |        |
| Language              |                                 |        |        |

Figure 28: Configuration Backup

The following table describes the parameters:

| Parameter             | Description                                      |
|-----------------------|--------------------------------------------------|
| Export Config<br>File | Click to backup system configuration to the file |

### **Configuration Restore**

**GPON Home Gateway** Logout Maintain > Configuration Restore Status Network Security Select File Browse... Application Maintain Import Config File Import Password SLID Configuration Configuration Backup **Configuration Restore** Firmware Upgrade Reboot Device Factory Default Diagnose Log

In this page, one can restore the ONT configuration.

Figure 29: Configuration Restore

The following table describes the parameters:

#### **Parameters Description**

Language

| Parameter             | Description                                         |  |
|-----------------------|-----------------------------------------------------|--|
| Select File           | Select the configuration file name                  |  |
| Import Config<br>File | Click to restore system configuration from the file |  |

### Firmware Upgrade

In this page, you can upgrade the ONT firmware.

|                       | GPON Home Gateway           |         | Logout |
|-----------------------|-----------------------------|---------|--------|
| Status                | Maintain > Firmware Upgrade |         |        |
| Network               |                             |         |        |
| Security              |                             |         |        |
| Application           | Select File                 | Browse  |        |
| Maintain              | Upgrade                     | Upgrade |        |
| Password              |                             |         |        |
| SLID Configuration    |                             |         |        |
| Configuration Backup  |                             |         |        |
| Configuration Restore |                             |         |        |
| Firmware Upgrade      |                             |         |        |
| Reboot Device         |                             |         |        |
| Factory Default       |                             |         |        |
| Diagnose              |                             |         |        |
| Log                   |                             |         |        |
| Language              |                             |         |        |

Figure 30: Firmware Upgrade

The following table describes the parameters:

| Parameter      | Description                                     |  |
|----------------|-------------------------------------------------|--|
| Select File    | Select the firmware file name                   |  |
| Upgrade button | Click to upgrade the ONT firmware from the file |  |

### **Reboot Device**

In this page, one can reboot the ONT

|                       | GPON Home Gateway        | Logout |
|-----------------------|--------------------------|--------|
| ■Status               | Maintain > Reboot Device |        |
| Network               |                          |        |
| Security              |                          |        |
| Application           | Reboot                   |        |
| Maintain              |                          |        |
| Password              |                          |        |
| SLID Configuration    |                          |        |
| Configuration Backup  |                          |        |
| Configuration Restore |                          |        |
| Firmware Upgrade      |                          |        |
| Reboot Device         |                          |        |
| Factory Default       |                          |        |
| Diagnose              |                          |        |
| Log                   |                          |        |
| Language              |                          |        |

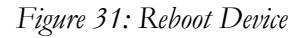

The following table describes the parameters:

| Parameter     | Description             |
|---------------|-------------------------|
| Reboot button | Click to reboot the ONT |

### **Factory Default**

|                       | GPON Home Gateway          | Logout |
|-----------------------|----------------------------|--------|
| ■Status               | Maintain > Factory Default |        |
| *Network              |                            |        |
| Security              |                            |        |
| Application           | Factory Default            |        |
| Maintain              |                            |        |
| Password              |                            |        |
| SLID Configuration    |                            |        |
| Configuration Backup  |                            |        |
| Configuration Restore |                            |        |
| Firmware Upgrade      |                            |        |
| Reboot Device         |                            |        |
| Factory Default       |                            |        |
| Diagnose              |                            |        |
| Log                   |                            |        |
| Language              |                            |        |

In this page, one can reset the configuration to factory default

Figure 32: Factory Default

The following table describes the parameters:

| Parameter       | Description                               |
|-----------------|-------------------------------------------|
| Factory Default | Click to reset the ONT to factory default |

### Diagnose

|                       | GPON Home Gateway                                                    | Logout                      |
|-----------------------|----------------------------------------------------------------------|-----------------------------|
| ≇Status               | Maintain > Diagnose                                                  |                             |
| Network               | "And and is had a first admittant with one of the order of the order |                             |
| Security              |                                                                      |                             |
| Application           | WAN Connect List                                                     | No wan connection online.   |
| Maintain              | IP or Domain Name                                                    |                             |
| Password              |                                                                      |                             |
| SLID Configuration    | Test                                                                 | ping traceroute IPV4 Test 💌 |
| Configuration Backup  |                                                                      | start test show result      |
| Configuration Restore |                                                                      |                             |
| Firmware Upgrade      |                                                                      |                             |
| Reboot Device         |                                                                      |                             |
| Factory Default       |                                                                      |                             |
| Diagnose              |                                                                      |                             |
| Log                   |                                                                      |                             |
| Language              |                                                                      |                             |

Diagnose page includes ping and traceroute test and manual reporting functions.

Figure 33: Diagnose

The following table describes the parameters:

| Parameter                 | Description                                                                        |
|---------------------------|------------------------------------------------------------------------------------|
| WAN Connection List       | Select WAN connection for testing                                                  |
| IP address or domain name | Input valid IP address or domain name for test.                                    |
| Test                      | Select ping test, or trace route test, and select the protocol type: IPv4 or IPv6. |
| Start Test button         | Click this button to start the test                                                |
| Show Result button        | Click this button to show the test result                                          |

## Log

In this page, one can view the log file of ONT

| Status                | Maintain > Log                                           |                                              |
|-----------------------|----------------------------------------------------------|----------------------------------------------|
| Network               |                                                          |                                              |
| Security              |                                                          |                                              |
| Application           | Writing Level                                            | Debug 💌                                      |
| Maintain              | Reading Level                                            | Dahua                                        |
| Password              | Reading Level                                            | Debug                                        |
| ELD Configuration     | Manufacturer: CIGG                                       |                                              |
| SLID Configuration    | ProductClass: SBM4F00ARA                                 | F400040070                                   |
| Configuration Backup  | IP: 192.168.1.1                                          | J-ZDZ-130/0                                  |
| Configuration Restore | HWVer: 00183-00002-22                                    |                                              |
| Firmware Upgrade      | SWVer: R4.1.18.424                                       |                                              |
| Reboot Device         | 2000-01-01 00:01:40 [Informa                             | tional] admin at 192:168:1:9 has logined in. |
| Forders Default       | 2000-01-01 00:05:01 [Informa                             | tional] admin at 192:168:1:9 has logined in. |
| Factory Default       | 2000-01-01 00:01:28 [Informa 2000-01-01 00:02:52 [Alort] | cional] admin at 192:168:1:9 has logined in. |
| Diagnose              | 2000-01-01 00:01:33 [Informa                             | tional] admin at 192:168:1:9 has logined in. |
| Log                   |                                                          |                                              |
| Language              |                                                          |                                              |
| 5                     |                                                          |                                              |

Figure 34: Log

The following table describes the parameters:

| Parameter      | Description                                                     |
|----------------|-----------------------------------------------------------------|
| Writing Level  | Select the Log writing level                                    |
| Reading Level  | Select the Log reading level                                    |
| Save button    | Click to save the log configuration into a file on the local PC |
| Refresh button | Click to refresh the log file from ONU                          |

### Language

|                       | GPON Home Gateway       | Logout  |
|-----------------------|-------------------------|---------|
| ●Status               | Maintain > Language     |         |
| Network               |                         |         |
| Security              |                         |         |
| Application           | Select Language English | ×       |
| Maintain              |                         |         |
| Password              | Save                    | Refresh |
| SLID Configuration    |                         |         |
| Configuration Backup  |                         |         |
| Configuration Restore |                         |         |
| Firmware Upgrade      |                         |         |
| Reboot Device         |                         |         |
| Factory Default       |                         |         |
| Diagnose              |                         |         |
| Log                   |                         |         |
| Language              |                         |         |

In this page, one can select the language of the web GUI.

Figure 35: Language

The following table describes the parameters:

| Parameter       | Description                                       |
|-----------------|---------------------------------------------------|
| Select Language | Select English or Russia from the drop-down list. |

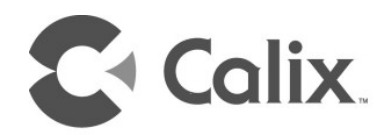

## Chapter 2

## LEDs

The T07xG ONTs have several LEDs on the front panel to assist with installation and maintenance procedures.

Note: The LEDs may temporarily display off or red while the ONT is booting.

## T072G LEDs

Figure **T072G LEDs** shows the locations of T072G LEDs.

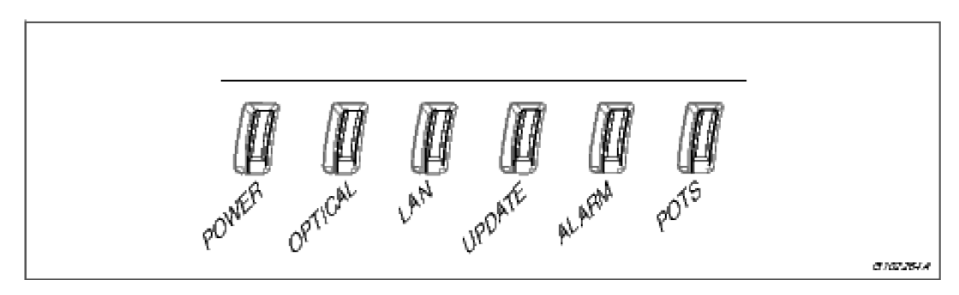

Figure 36: T072G LEDs

Table T072G LED Description describes the LEDs and the signal descriptions.

#### T072G LED Description

| LED     | Color | Status | Indication                                                                          |
|---------|-------|--------|-------------------------------------------------------------------------------------|
| POWER   | Green | Solid  | System Power on                                                                     |
|         |       | Off    | System Power off                                                                    |
| OPTICAL | Red   | Solid  | Optical interface abnormal (LOS/LOF)                                                |
|         | Green | Solid  | ONT is working normally                                                             |
|         |       | Blink  | ONT is in ranging and synchronization process                                       |
|         |       | Off    | ONT is in Emergency-Stop-State                                                      |
| LAN     | Green | Solid  | Ethernet service is provisioned                                                     |
|         |       | Blink  | Link is up and there is activity data transmission                                  |
|         |       | Off    | Ethernet service is not provisioned                                                 |
| UPDATE  | Green | Blink  | Upgrading                                                                           |
|         | Red   | Solid  | Upgrade failed                                                                      |
|         |       | Off    | Normal                                                                              |
| ALARM   | Green | Solid  | No alarm with local Ethernet access enabled                                         |
|         | Red   | Solid  | Hardware out of order                                                               |
|         |       | Off    | No alarm                                                                            |
| POTS    | Green | Solid  | At least one POTS interfaces is off-hook                                            |
|         |       | Blink  | At least one POTS interfaces is off-hook for at least one hour                      |
|         |       | Off    | All POTS interfaces are on-hook or the ONT is<br>not ready for running POTS service |

## T073G, T076G, and T077G LEDs

The figures below show the location of LEDs on the T073G, T076G, and T077G ONTs.

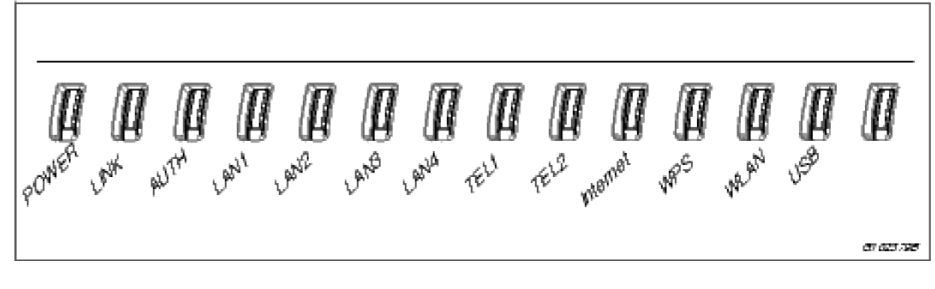

Figure 37: T073G LEDs

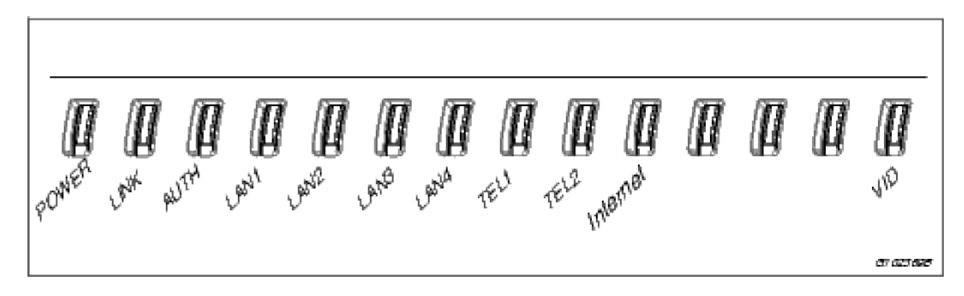

Figure 38: T076G LEDs

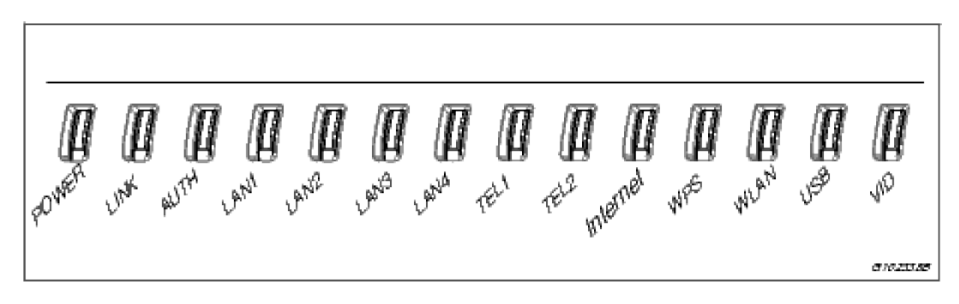

Figure 39: T077G LEDs

Table **T073G, T076G, and T077G LED Description** describes the LEDs and the signal descriptions.

T073G, T076G, and T077G LED Description

| LED           | Color  | Status     | Indication                                                                   |
|---------------|--------|------------|------------------------------------------------------------------------------|
| POWER         | Green  | Solid      | ONT is operating from AC power                                               |
|               |        | Slow Blink | ONT is operating from UPS power                                              |
|               |        | Fast Blink | System Booting                                                               |
|               | Red    | Solid      | UPS battery low                                                              |
| LINK          | Green  | Solid      | Optical link is OK                                                           |
|               |        | Off        | Optical link is NOT OK                                                       |
| AUTH          | Green  | Solid      | ONU is authorized                                                            |
|               |        | Blink      | ONU is registering                                                           |
|               |        | Off        | ONU is NOT authorized                                                        |
| LAN1/         | Green  | Solid      | LAN port connected, but no data transmission.                                |
| LAN2          |        | Blink      | LAN port has data transmission                                               |
| LAN3/<br>LAN4 |        | Off        | LAN port is not connected to terminal device or<br>system power is off       |
| TEL1/         | Green  | Solid      | Already register to soft-switch, but no service flow                         |
| TEL2          |        | Blink      | There is service flow on this port                                           |
|               |        | Off        | System power is off, or is not registered to soft-<br>switch                 |
| Internet      | Green  | Solid      | Indicate PPPoE or DHCP sign up completed successfully. Internet is connected |
|               |        | Blink      | Indicate to be getting IP with PPPoE or DHCP                                 |
|               |        | Off        | Indicate WAN is not configured                                               |
| WPS           | Green  | Solid      | Register successfully                                                        |
|               | Yellow | Blink      | Register is in progress                                                      |
|               | Red    | Blink      | Session Overlap Detected or WPS Error                                        |
|               | Green  | Off        | WPS function is not enable, or system power is off                           |
| WLAN          | Green  | Solid      | Wireless Interface enable                                                    |
|               |        | Blink      | Data transmitting at wireless interface                                      |
|               |        | Off        | Wireless interface disable, or system power off                              |

| LED | Color | Status | Indication                                                                                          |
|-----|-------|--------|----------------------------------------------------------------------------------------------------|
| USB | Green | Solid  | USB interface connected and working on host mode, but there is no data transmission                 |
|     |       | Blink  | USB interface has data transmission                                                                 |
|     |       | Off    | USB interface has no connection, or system power is off                                             |
| VID | Green | Solid  | The received optical signal power level is above the prescribed limit                               |
|     |       | Off    | Indicates that the Video optical band being received<br>by the ONT/ONU is lower a prescribed limit. |

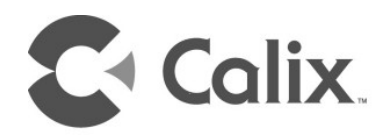

## Chapter 3

## **Frequent Asked Questions**

Q: Why are all the LEDs off?

A: Please check the connection between power adapter and the ONT. Please make sure power switch is turned on.

Q: Why are the LAN LEDs off?

A: Please check the cable connections between ONT and PC, or hub/switch. Please check the status of PC or hub/switch, make sure they are running properly. Please check whether the network cable is broken.

Q: Why is the OPTICAL LED off?

A: Please check the connection between PON port and the fiber.

Q: Why cannot I open the ONT configuration page?

A: Please follow below procedures to check the connection between PC and ONT:

Select Start > Run, input Ping command: Ping 192.168.1.1 (ONT IP address).

If ping is failed for ONT, please check following configuration:

- **1.** Make sure network cable is not broken.
- **2.** Check cable connection between ONT and PC.
- **3.** Check the TCP/IP configuration of your PC.

Q: How to restore to factory defaults after wrong configuration?

A: Insert a long pin to "Reset" hole, press and hold it for 5 seconds. ONT will reset automatically. After the reset, ONT will be back to factory default.

The default IP address/subnet mask is: 192.168.1.1/255.255.255.0.

Default user name/Password is: admin/admin.

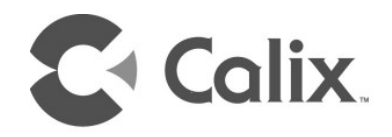

## Chapter 4

## **Abbreviations**

#### Abbreviations

| DDNS | Dynamic Domain Name Server          |
|------|-------------------------------------|
| DHCP | Dynamic Host Configuration Protocol |
| DMZ  | Demilitarized Zone                  |
| DNS  | Domain Name Server                  |
| DoS  | Denial of Service                   |
| FTP  | File Transfer Protocol              |
| FTTH | Fiber To The Home                   |
| GUI  | Graphical User Interface            |
| НТТР | Hyper Text Transfer Protocol        |
| ІСМР | Internet Control Message Protocol   |
| IGMP | Internet Group Management Protocol  |
| ISP  | Internet Service Provider           |
| iTV  | Internet Television                 |
| LAN  | Local Area Network                  |
| MAC  | Media Access Control                |
| NAT  | Network Address Translation         |
| ONT  | Optical Network Unit                |
| OLT  | Optical Line Terminal               |
| PON  | Passive Optical Network             |

Proprietary Information: Not for use or disclosure except by written agreement with Calix. © Calix. All Rights Reserved.

| PPPoE | Point to Point Protocol over Ethernet |
|-------|---------------------------------------|
| QoS   | Quality of Service                    |
| RIP   | Routing Information Protocol          |
| SIP   | Session Initiation Protocol           |
| SOHO  | Small Office Home Office              |
| SSID  | Service Set Identifier                |
| STB   | Set Top Box                           |
| UDP   | User Datagram Protocol                |
| UPNP  | Universal Plug and Play               |
| URL   | Uniform Resource Locator              |
| ТСР   | Transmission Control Protocol         |
| VLAN  | Virtual Local Area Network            |
| VoIP  | Voice over IP                         |
| WLAN  | Wireless Local Area Network           |